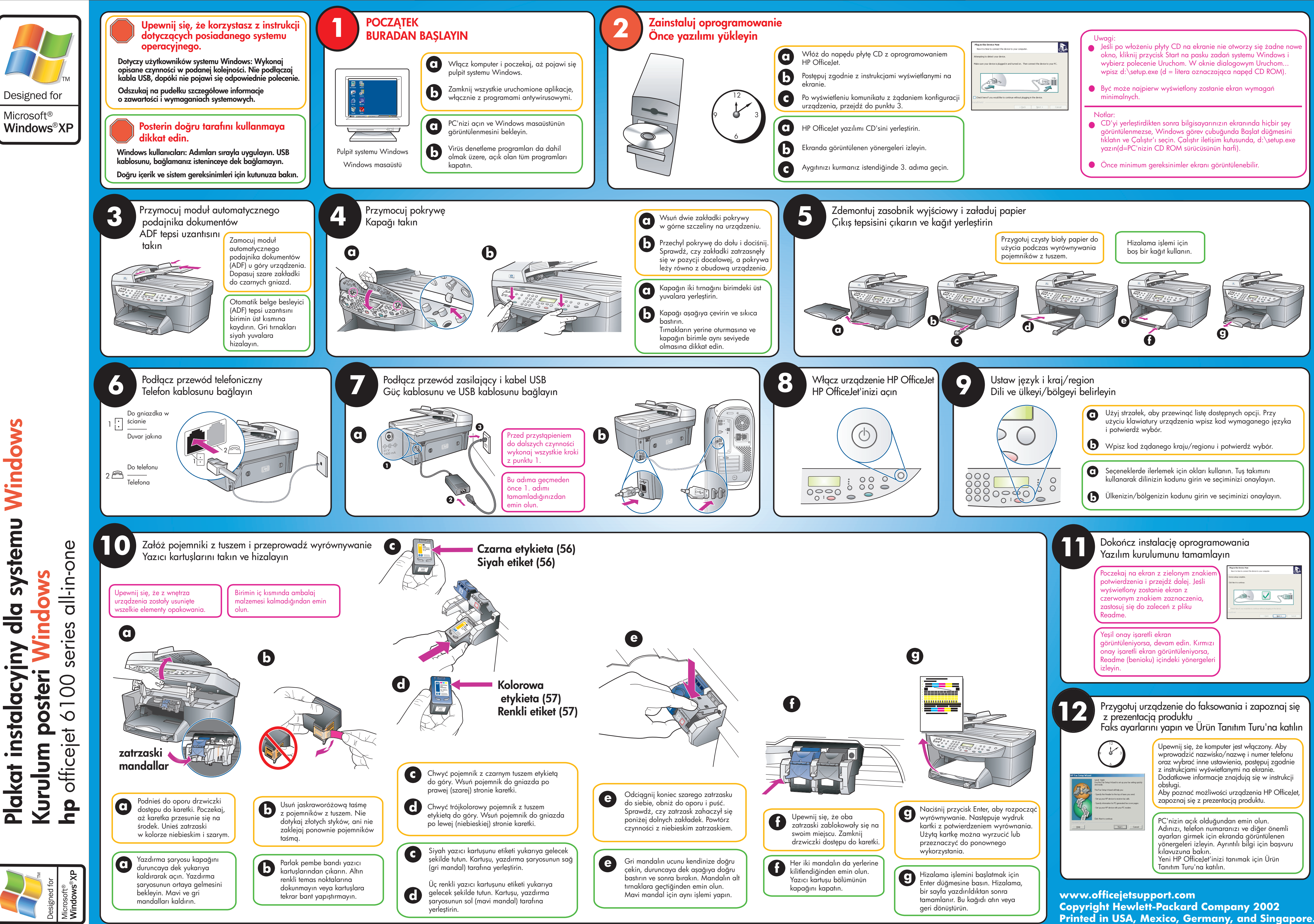

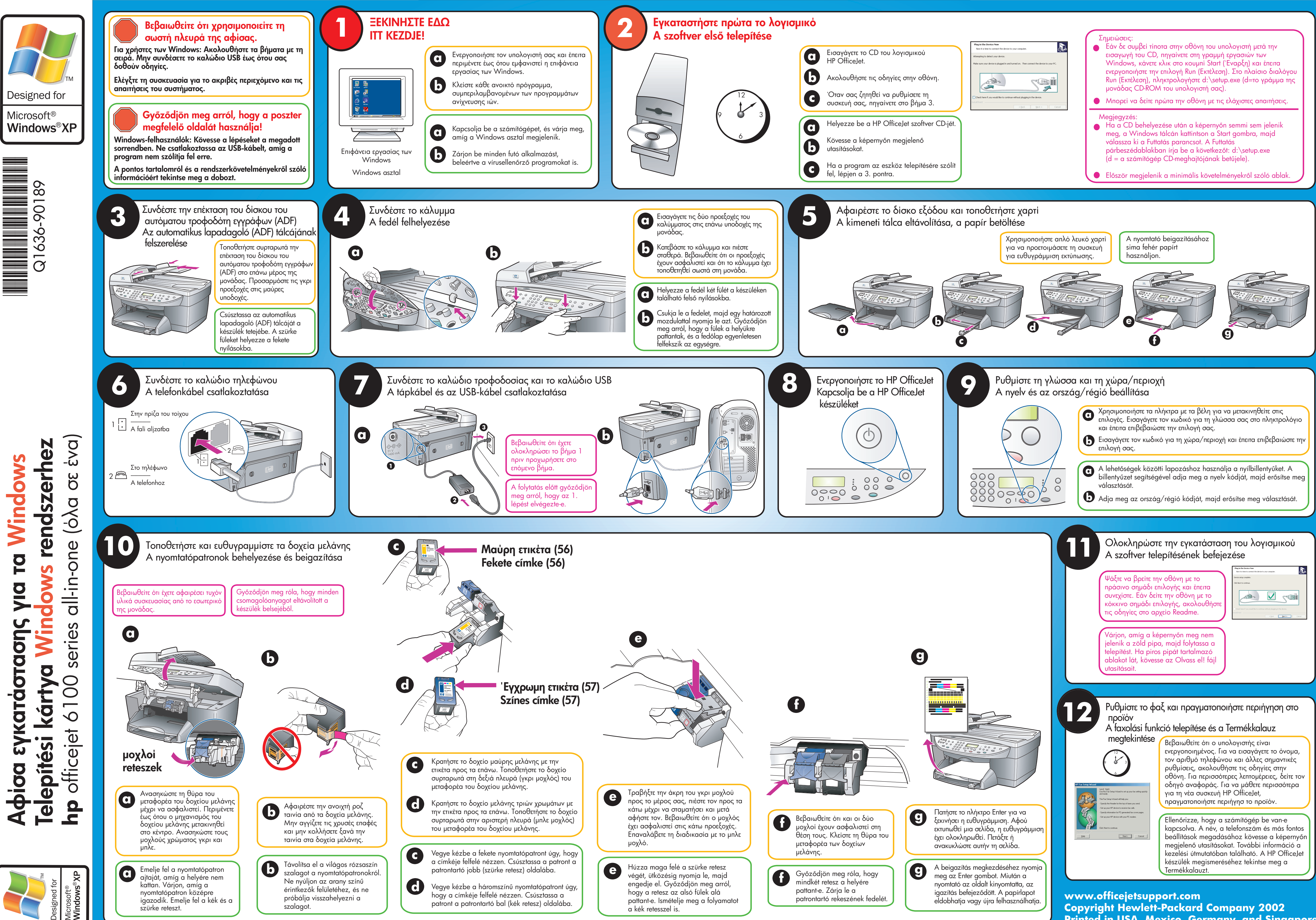

Printed in USA, Mexico, Germany, and Singapore.